# Lantech

## **User Manual (Hardware)**

## T(P)GS-L5416MGT

16 10/100/1000T + 4 2.5G Copper (w/8/10/16 PoE at/af) EN50155 OS3 Managed Ethernet Switch

## T(P)GS-L5416MGFT

16 10/100/1000T + 2 2.5G Copper + 2 2.5G Fiber Q-ODC OM3 (w/8/10/16 PoE) EN50155 OS3 Managed Ethernet Switch

## T(P)GS-L5216MGT

16 10/100/1000T + 2 2.5G Copper (w/8/10/16 PoE at/af) EN50155 OS3 Managed Ethernet Switch

### T(P)GS-L5216MGF

16 10/100/1000T + 2 2.5G Fiber Q-ODC OM3 (w/8/16 PoE) EN50155 OS3 Managed Ethernet Switch

## T(P)GS-L5016T

16 10/100/1000T (w/8/16 PoE at/af) EN50155 OS3 Managed Ethernet Switch

## T(P)ES-L5416MGT

16 10/100TX + 4 2.5G Copper (w/8/10/16 PoE at/af) EN50155 OS3 Managed Ethernet Switch

## T(P)ES-L5416MGFT

16 10/100TX + 2 2.5G Copper + 2 2.5G Fiber Q-ODC OM3 (w/8/10/16 PoE) EN50155 OS3 Managed Ethernet Switch

## T(P)ES-L5216MGT

16 10/100TX + 2 2.5G Copper (w/8/10/16 PoE at/af) EN50155 OS3 Managed Ethernet Switch

### T(P)ES-L5216MGF

16 10/100TX + 2 2.5G Fiber Q-ODC OM3 (w/8/16 PoE) EN50155 OS3 Managed Ethernet Switch

> V1.10 NOV. 2024 RP-001-31

## **Approval Information**

| Version 1.10 | Name       | Title     | Date       |
|--------------|------------|-----------|------------|
| Author       | Greg Tsai  | Marketing | 2024.11.20 |
| Verifier     | Jacky Chou | HW QA     | 2024.11.20 |
| Approver     | Thomas Lee | RD head   | 2024.11.20 |

| Version | Date       | Content of Modification                     | Author(s) |
|---------|------------|---------------------------------------------|-----------|
| V1.01   | 2021.11.24 | Update the power source warning             | Greg Tsai |
| V1.02   | 2022.03.04 | Update the PoE warning                      | Greg Tsai |
| V1.03   | 2022.03.09 | Update the PoE warning                      | Greg Tsai |
| V1.04   | 2022.09.08 | Update the DI/DO information                | Greg Tsai |
| V1.05   | 2022.09.12 | Typo correction                             | Greg Tsai |
| V1.06   | 2022.10.28 | Update the PoE warning                      | Greg Tsai |
| V1.07   | 2023.05.02 | Update the reset information                | Greg Tsai |
| V1.08   | 2023.06.30 | Update the power pin assignment information | Greg Tsai |
| V1.09   | 2024.03.13 | Update the bypass information               | Greg Tsai |
| V1.10   | 2024.11.20 | Update on PoE Budget Usage<br>Guidelines    | Greg Tsai |

### **Recommendation for Shielded network cables**

STP cables have additional shielding material that is used to reduce external interference. The shield also reduces emissions at any point in the path of the cable. Our recommendation is to deploy an STP network cable in demanding electrical environments. Examples of demanding indoor environments are where the network cable is located in parallel with electrical mains supply cables or where large inductive loads such as motors or contactors are in close vicinity to the camera or its cable. It is also mandatory to use an STP cable where a power device (like an IP camera) is used outdoors or where the network cable is routed outdoors.

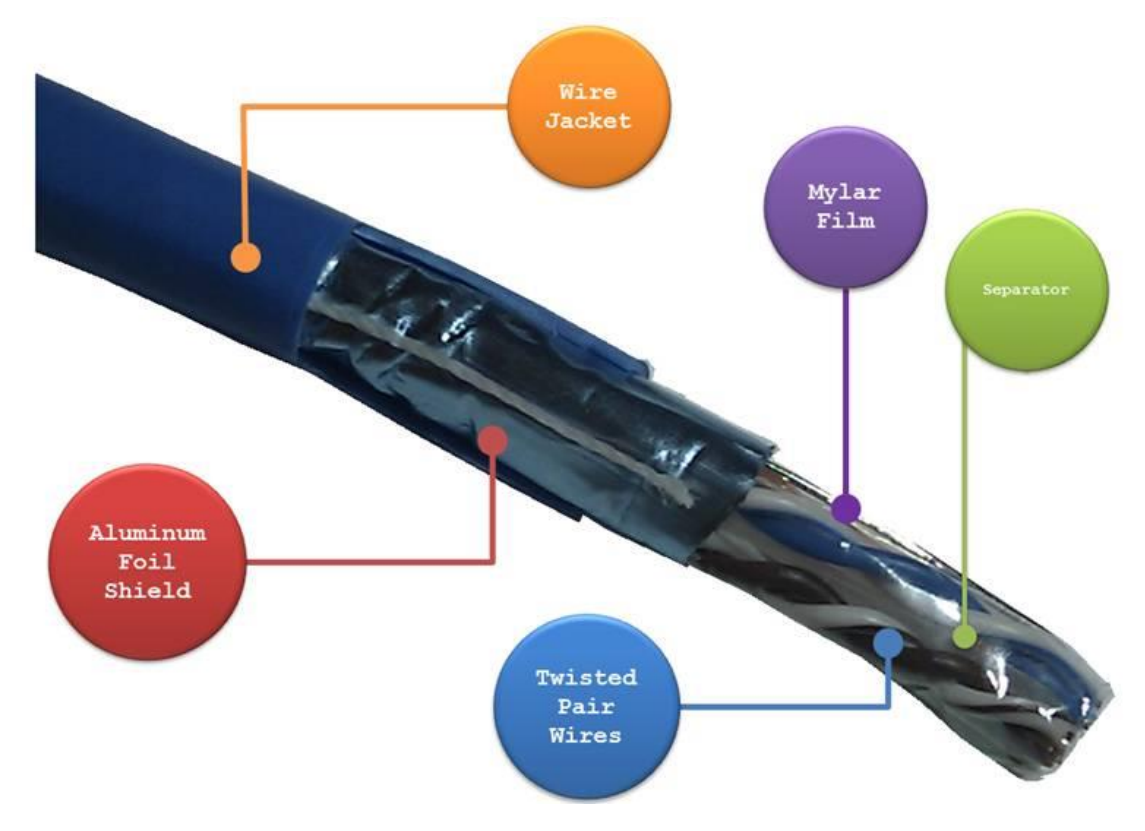

### **Important Notice**

Lantech Communications Global, Inc. reserves the right to modify the equipment, its specification or this manual without prior notice, in the interest of improving performance, reliability, or servicing. At the time of publication all data is correct for the operation of the equipment at the voltage and/or temperature referred to. Performance *d*ata indicates typical values related to the particular product.

No part of this documentation or information supplied may be divulged to any third party without the express written consent of Lantech Communications Global Inc. Products offered may contain software which is proprietary to Lantech Communications Global Inc. The offer or supply of these products and services does not include or infer any transfer of ownership.

### **Interference Issues**

This Equipment has been tested and has been found to comply with the limits for a Class A digital device, pursuant to Part 15 of the FCC rules. These limits are designed to provide reasonable protection against harmful interference in a commercial or industrial installation. This equipment generates, uses, and can radiate radio frequency energy. It may cause harmful interference to radio communications if the equipment is not installed and used in accordance with the instructions.

### **FCC Warning**

This Equipment has been tested and found to comply with the limits for a Class-A digital device, pursuant to Part 15 of the FCC rules. These limits are designed to provide reasonable protection against harmful interference in a residential installation. This equipment generates, uses, and can radiate radio frequency energy. It may cause harmful interference to radio communications if the equipment is not installed and used in accordance with the instructions. However, there is no guarantee that interference will not occur in a particular installation. If this equipment does cause harmful interference to radio or television reception, which can be determined by turning the equipment off and on, the user is encouraged to try to correct the interference by one or more of the following measures:

- Reorient or relocate the receiving antenna.
- Increase the separation between the equipment and receiver.
- Connect the equipment into an outlet on a circuit different from that to which the receiver is connected.
- Consult the dealer or an experienced radio/TV technician for help.

## **CE Mark Warning**

This is a Class-A product. In a domestic environment this product may cause radio interference in which case the user may be required to take adequate measures.

## Content

| Chapter | 1 Hardware Description               | 6   |
|---------|--------------------------------------|-----|
| 1.1     | Physical Dimension                   | . 6 |
| 1.2     | Package Content:                     | 11  |
| 1.3     | IP Protection                        | 11  |
| 1.4     | LED Indicators                       | 14  |
| 1.5     | Bypass design                        | 15  |
| Chapter | 2 Hardware Installation1             | 7   |
| 2.1     | Wall mount installation              | 17  |
| Chapter | 3 Connect Cable 19                   | 9   |
| 3.1     | Power input M12 connector.           | 19  |
| 3.2     | Console & USB dongle M12 connector 2 | 22  |
| 3.3     | DI/DO M12 connector                  | 24  |
| 3.4     | 10/100TX interface M12 connector     | 25  |
| 3.5     | 10/100/1000T interface M12 connector | 27  |
| 3.6     | 2.5G interface M12 connector         | 28  |
| 3.7     | Fiber interface Q-ODC connector      | 29  |
| 3.6     | Ground interface M6 connector        | 31  |
| Chapter | 4 Maintenance32                      | 2   |
| Chapter | 5 Console Management33               | 3   |
| 5.1     | Connecting to the Console Port       | 33  |
| 5.2     | Login in to the Console Interface    | 33  |
| Chapter | 6 Reset the Switch34                 | 4   |

## **Chapter 1 Hardware Description**

Lantech T(P)GS-L5416MGFT / T(P)GS-L5416MGT / T(P)GS-L5216MGF / T(P)GS-L5216MGT / T(P)GS-L5016T / T(P)ES-L5416MGFT / T(P)ES-L5416MGT / T(P)ES-L5216MGF / T(P)ES-L5216MGT are high performance OS3 IP54 industrial 2.5G uplink Ethernet switches (with up to 16 PoE at/af injectors) by M12 connectors which provides L2 wire speed and advanced security function for connecting PD network.

In this paragraph, it will describe the Industrial switch's hardware spec, port, cabling information, and wiring installation.

#### **1.1 Physical Dimension**

#### T(P)GS-L5416MGFT

Aluminum case. IP-54, 304 (W) x 195 (D) x 96.2 (H) mm

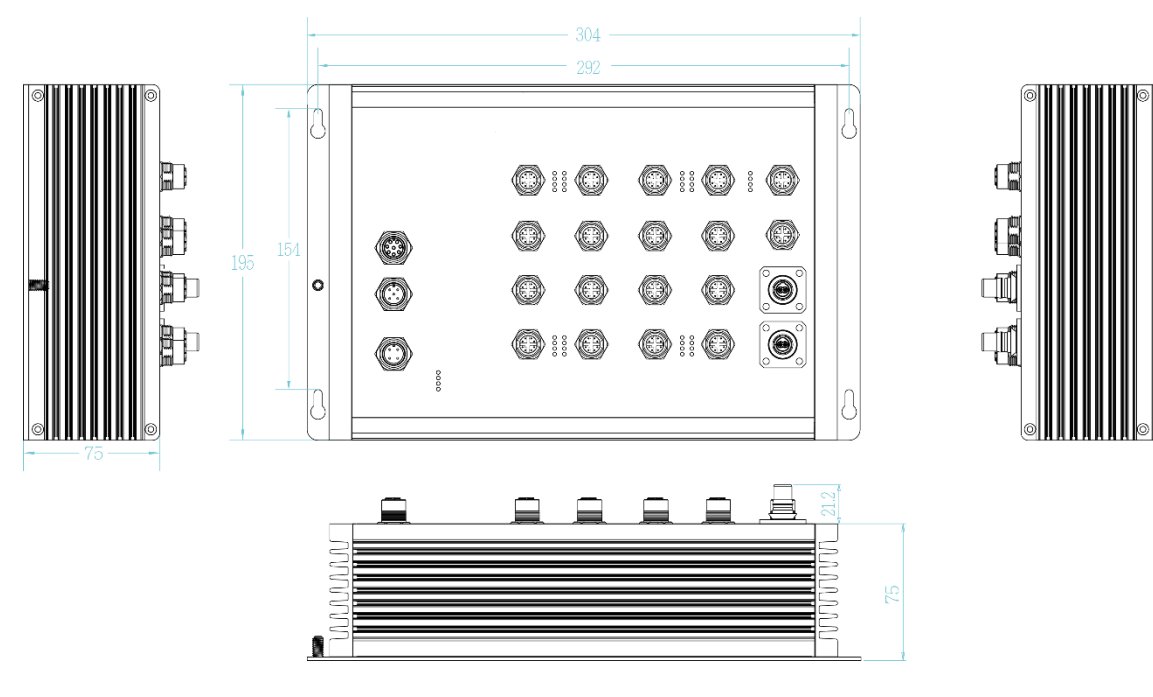

#### T(P)GS-L5416MGT

Aluminum case. IP-54,

304 (W) x 195 (D) x 89.5 (H) mm

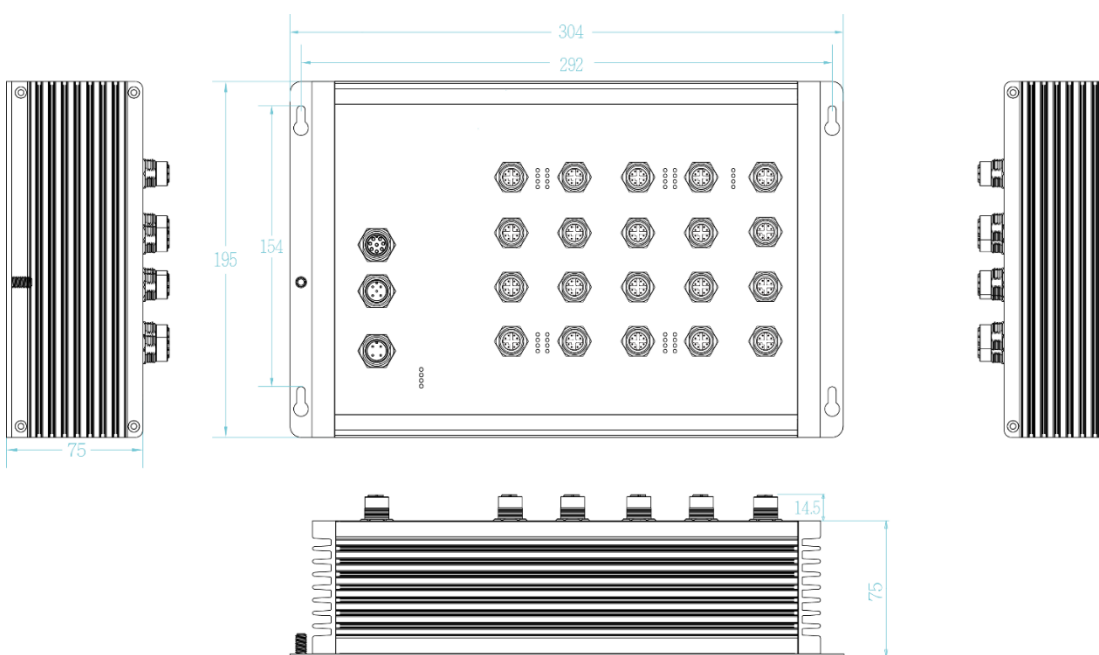

#### T(P)GS-L5216MGF

Aluminum case. IP-54,

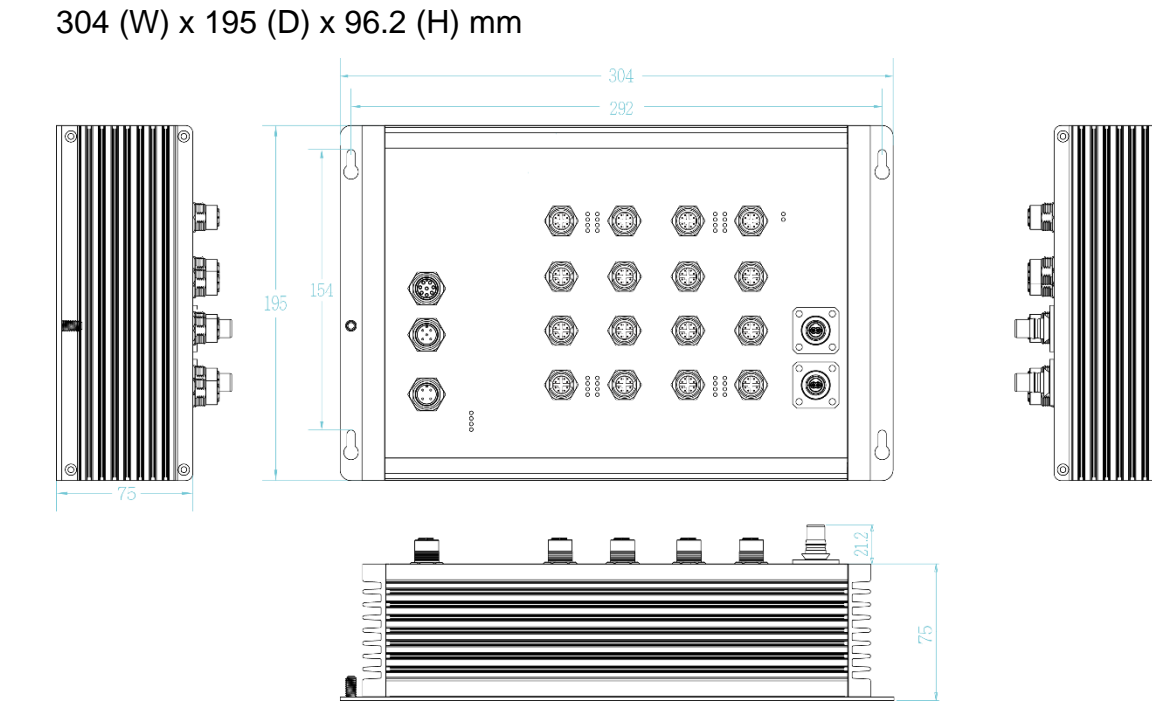

#### T(P)GS-L5216MGT

Aluminum case. IP-54,

304 (W) x 195 (D) x 89.5 (H) mm

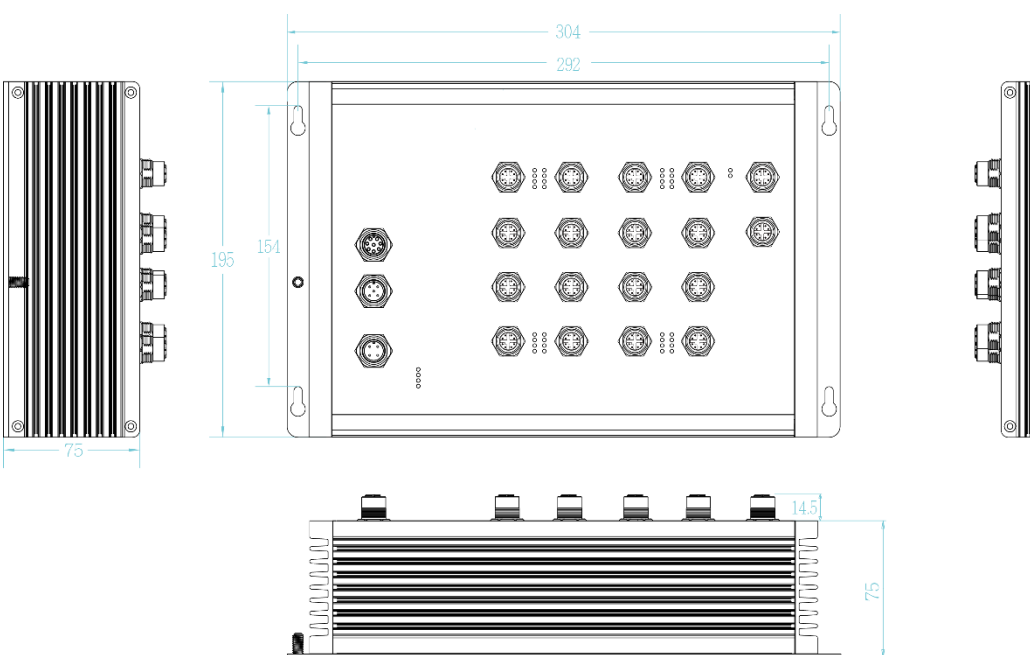

#### T(P)GS-L5016T

Aluminum case. IP-54,

304 (W) x 195 (D) x 89.5 (H) mm

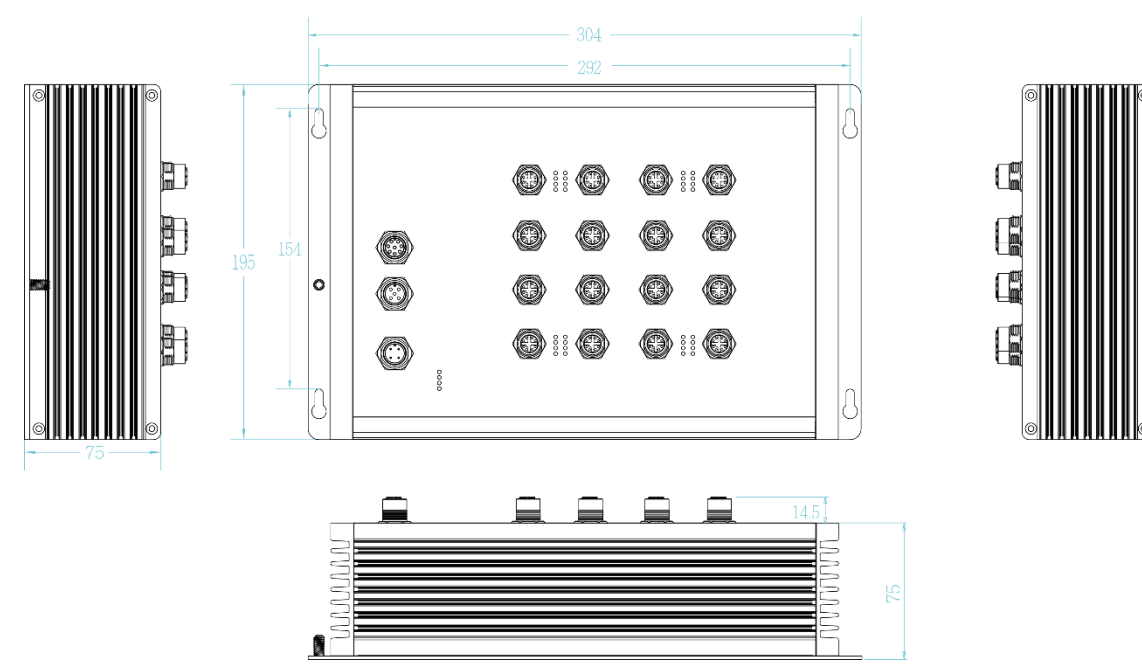

#### T(P)ES-L5416MGFT

Aluminum case. IP-54,

304 (W) x 195 (D) x 96.2 (H) mm

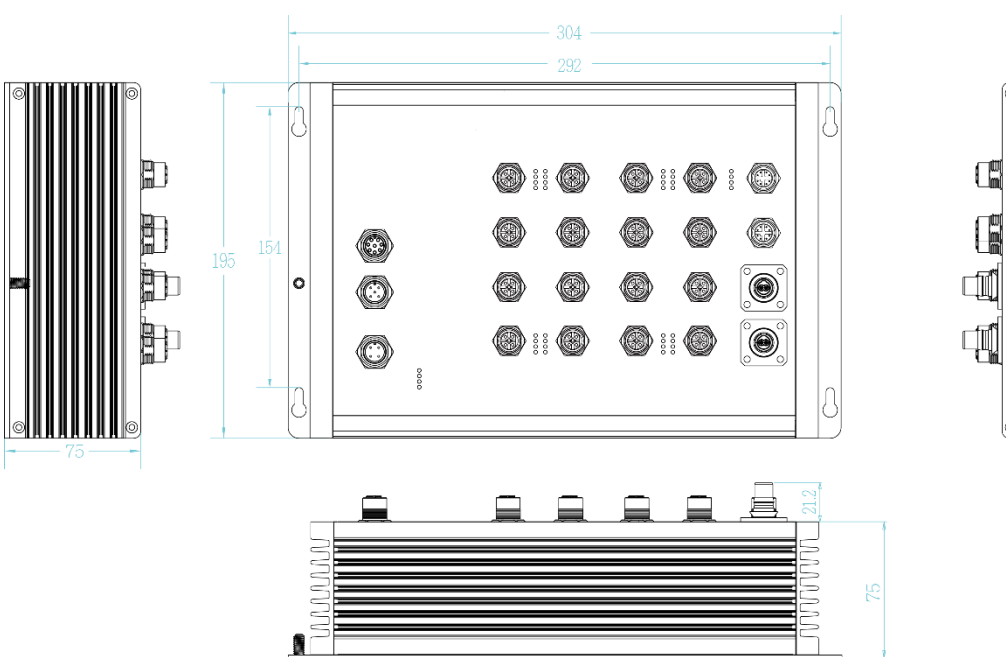

#### T(P)ES-L5416MGT

Aluminum case. IP-54,

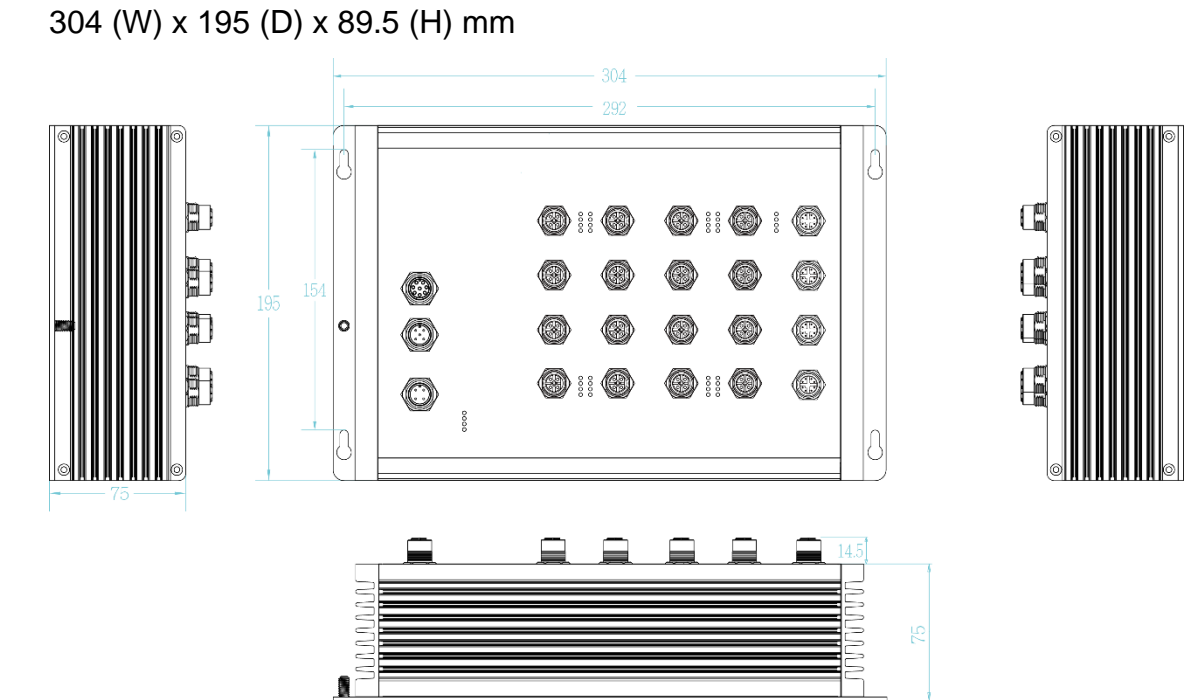

#### T(P)ES-L5216MGF

Aluminum case. IP-54,

304 (W) x 195 (D) x 96.2 (H) mm

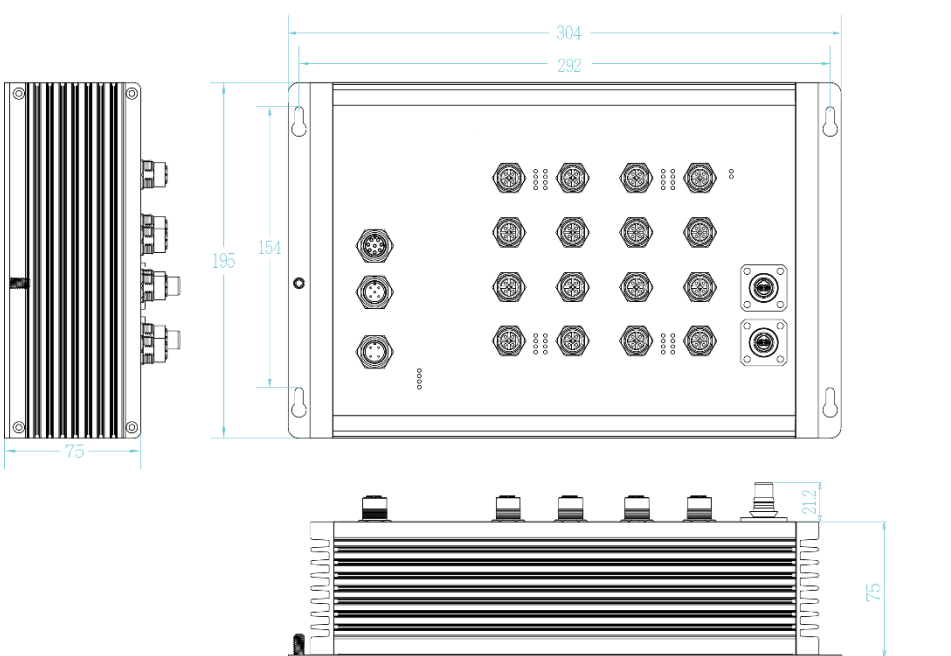

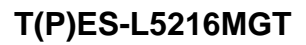

Aluminum case. IP-54,

304 (W) x 195 (D) x 89.5 (H) mm

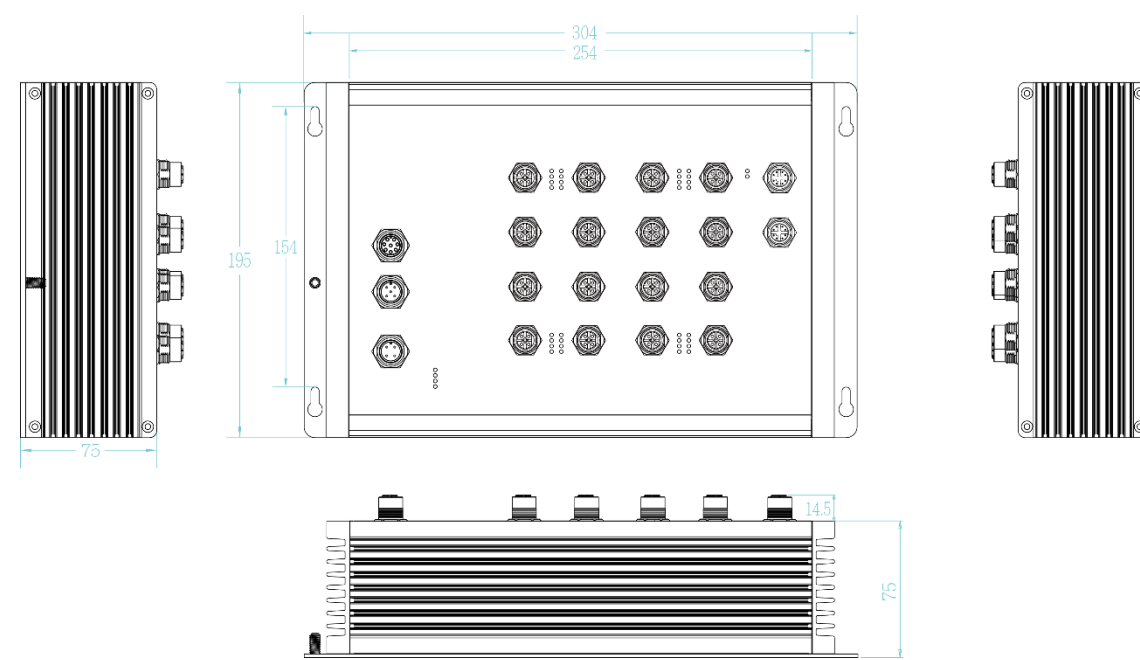

#### **1.2 Package Content:**

- Product
- Console cable

### **1.3 IP Protection**

The **IP Code**, **Ingress Protection Rating**, sometimes also interpreted as **International Protection Rating**, classifies and rates the degree of protection provided against the intrusion (including body parts such as hands and fingers), dust, accidental contact, and water in *mechanical casings* and with electrical enclosures. It is published by the International Electrotechnical Commission (IEC)

Solid particle protection

The first digit indicates the level of protection that the enclosure provides against access to hazardous parts (e.g., electrical conductors, moving parts) and the ingress of solid foreign objects.

| Level | Object size<br>protected against | Effective against                                                                                                    |
|-------|----------------------------------|----------------------------------------------------------------------------------------------------|
| 0     |                                  | No protection against contact and ingress of objects                                                                     |
| 1     | >50 mm                           | Any large surface of the body, such as the back of a hand, but no protection against deliberate contact with a body part |
| 2     | >12.5 mm                         | Fingers or similar objects                                                                                               |
| 3     | >2.5 mm                          | Tools, thick wires, etc.                                                                                                 |
| 4     | >1 mm                            | Most wires, screws, etc.                                                                                                 |
| 5     | Dust protected                   | Ingress of dust is not entirely prevented, but it must                                                                   |

|   |            | not enter in sufficient quantity to interfere with the<br>satisfactory operation of the equipment; complete<br>protection against contact |
|---|------------|----------------------------------------------------------------------------------------------------|
| 6 | Dust tight | No ingress of dust; complete protection against contact                                                                                   |

Liquid ingress protection

The second digit indicates the level of protection that the enclosure provides against harmful ingress of water.

| Level | Protected<br>against                          | Testing for                                                                                                    | Details                                                                                    |
|-------|-----------------------------------------------|----------------------------------------------------------------------------------------------------|--------------------------------------------------------------------------------------------|
| 0     | Not<br>protected                              |                                                                                                    |                                                                                            |
| 1     | Dripping<br>water                             | Dripping water (vertically<br>falling drops) shall have no<br>harmful effect.                                                                   | Test duration: 10 minutes<br>Water equivalent to 1 mm<br>rainfall per minute               |
| 2     | Dripping<br>water when<br>tilted up to<br>15° | Vertically dripping water<br>shall have no harmful effect<br>when the enclosure is tilted<br>at an angle up to 15° from<br>its normal position. | Test duration: 10 minutes<br>Water equivalent to 3 mm<br>rainfall per minute               |
| 3     | Spraying<br>water                             | Water falling as a spray at<br>any angle up to 60° from<br>the vertical shall have no<br>harmful effect.                                        | Test duration: 5 minutes<br>Water volume: 0.7 litres per<br>minute<br>Pressure: 80–100 kPa |
| 4     | Splashing<br>of water                         | Water splashing against<br>the enclosure from any<br>direction shall have no<br>harmful effect.                                                 | Test duration: 5 minutes<br>Water volume: 10 litres per<br>minute<br>Pressure: 80–100 kPa  |

| 5 | Water jets | Water projected by a        | Test duration: at least        |
|---|------------|-----------------------------|--------------------------------|
|   |            | nozzle (6.3 mm) against     | 15 minutes                     |
|   |            | enclosure from any          | Water volume: 12.5 litres per  |
|   |            | direction shall have no     | minute                         |
|   |            | harmful effects.            | Pressure: 30 kPa at distance   |
|   |            |                             | of 3 m                         |
| 6 | Powerful   | Water projected in powerful | Test duration: at least        |
|   | water jets | jets (12.5 mm nozzle)       | 3 minutes                      |
|   |            | against the enclosure from  | Water volume: 100 litres per   |
|   |            | any direction shall have no | minute                         |
|   |            | harmful effects.            | Pressure: 100 kPa at           |
|   |            |                             | distance of 3 m                |
| 7 | Immersion  | Ingress of water in harmful | Test duration: 30 minutes      |
|   | up to 1 m  | quantity shall not be       | Immersion at depth of at       |
|   |            | possible when the           | least 1 m measured at          |
|   |            | enclosure is immersed in    | bottom of device, and at least |
|   |            | water under defined         | 15 cm measured at top of       |
|   |            | conditions of pressure and  | device                         |
|   |            | time (up to 1 m of          |                                |
|   |            | submersion).                |                                |
| 8 | Immersion  | The equipment is suitable   | Test duration: continuous      |
|   | beyond 1 m | for continuous immersion in | immersion in water             |
|   |            | water under conditions      | Depth specified by             |
|   |            | which shall be specified by | manufacturer                   |
|   |            | the manufacturer.           |                                |
|   |            | Normally, this will mean    |                                |
|   |            | that the equipment is       |                                |
|   |            | hermetically sealed.        |                                |
|   |            | However, with certain types |                                |
|   |            | of equipment, it can mean   |                                |
|   |            | that water can enter but    |                                |
|   |            | only in such a manner that  |                                |

|   |                                               | it produces no harmful effects.                                                   |  |
|---|-----------------------------------------------|-----------------------------------------------------------------------------------|--|
| 9 | Powerful<br>high<br>temperature<br>water jets | Protected against close-<br>range high pressure, high<br>temperature spray downs. |  |

#### **1.4 LED Indicators**

The diagnostic LEDs that provide real-time information of system and optional status are located on the front panel of the industrial switch. The following table provides the description of the LED status and their meanings for the switch.

| LED                                        | Color | Status   | Meaning                                                           |
|--------------------------------------------|-------|----------|-------------------------------------------------------------------|
| R.M                                        | Green | On       | The switch unit is owner switch of ITU-<br>Ring                   |
|                                            |       | Off      | The switch is not owner switch                                    |
| PWR1                                       | Green | On       | Power 1 is active                                                 |
|                                            | Green | Off      | Power 1 is inactive                                               |
| PWR2                                       | Green | On       | Power 2 is active                                                 |
|                                            | Oreen | Off      | Power 2 is inactive                                               |
| <b>ΕΔΙΗ Τ</b>                              | Red   | On       | Power or port failure                                             |
|                                            | C     |          | No failure                                                        |
| 42/402/4020                                |       | On       | A network device is detected.                                     |
| 10/100/1000<br><b>T Copper</b><br>Link/Act | Green | Blinking | The port is transmitting or receiving packets from the TX device. |
|                                            |       | Off      | No device attached                                                |
| 10/100TX                                   | Green | On       | A network device is detected.                                     |

| Copper<br>Link/Act                   |                    | Blinking       | The port is transmitting or receiving packets from the TX device. |
|--------------------------------------|--------------------|----------------|-------------------------------------------------------------------|
|                                      |                    | Off            | No device attached                                                |
|                                      |                    | On(Yellow)     | A network device with 1G interface is detected.                   |
| 1G/2.5G<br>Copper                    | Yellow /<br>Orange | On(Orange)     | A network device with 2.5G copper interface is detected.          |
| Link/Act                             |                    | Blinking       | The port is transmitting or receiving packets from the TX device  |
|                                      |                    |                | No device attached                                                |
| 1G/2.5G Q-                           | Link/Act           | On(Orange)     | A network device is detected.                                     |
| ODC Fiber                            | Linity (of         | Off            | No device attached                                                |
| Notification: Q-                     | ODC fiber port     | s are designed | d with 2.5G Fiber interface and extend from                       |
| CPU, not PHY                         | chipset. So bo     | th these ports | don't support blinking status when data is                        |
| forwarding via a fiber port or both. |                    |                |                                                                   |
| PoE                                  |                    | On             | The port is operating in PoE mode.                                |
| (PoE models)                         |                    | Off            | The port is not operating in PoE mode.                            |

#### 1.5 Bypass design

(Available on -BT/-BBT/-BF/-BBT-BF models)

The bypass module is like an alarm relay but it has default position – close. When system finish booting procedures, CPU will ask bypass module change position from close to open and keep in open status. That's why when switch loss the power, bypass module will be active, because CPU has no ability to ask bypass module keep in open status then bypass will be restored to default position – close.

Bypass mechanism in open status

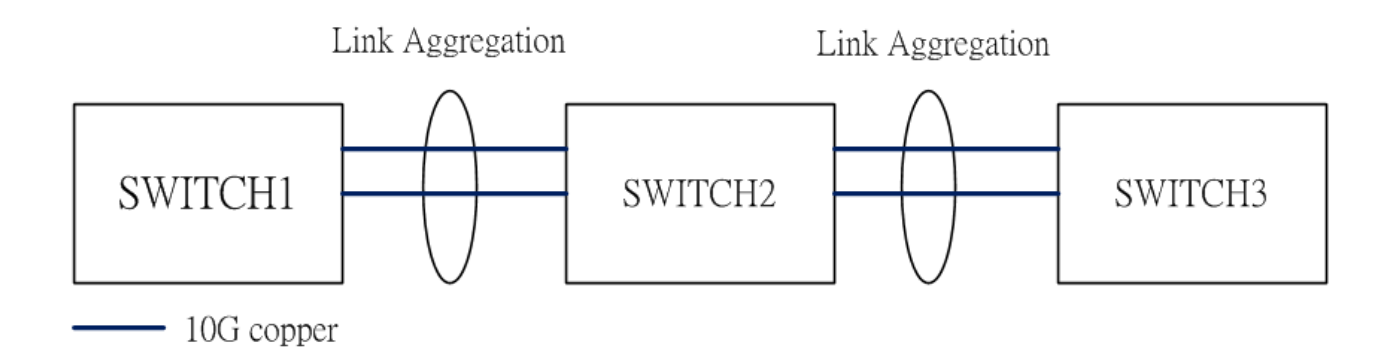

#### Bypass mechanism in close status

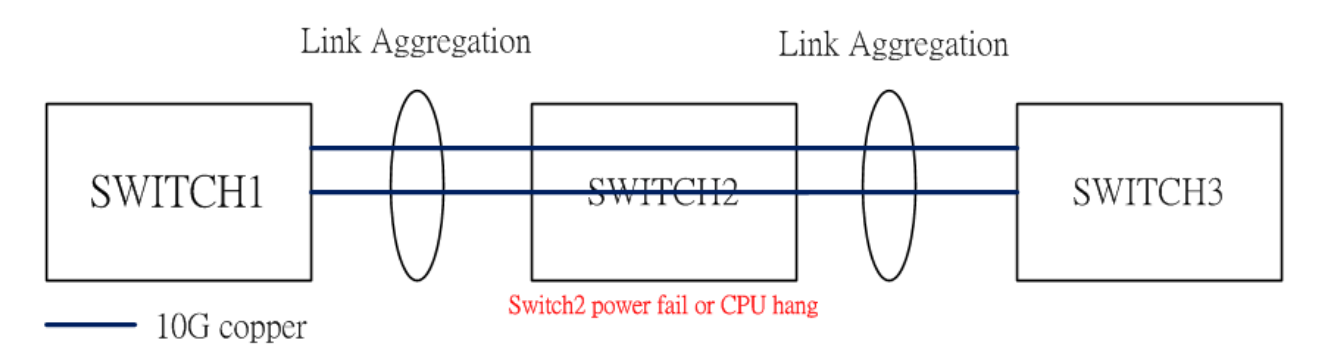

## **Chapter 2 Hardware Installation**

There are no mechanically active moving parts in the switch, to fix the switch into an installation position, please use M4 size screw and corresponding nut and standard M4 screwdriver to install switch in the field.

#### 2.1 Wall mount installation

1. Please make sure the screw diameter is M4.

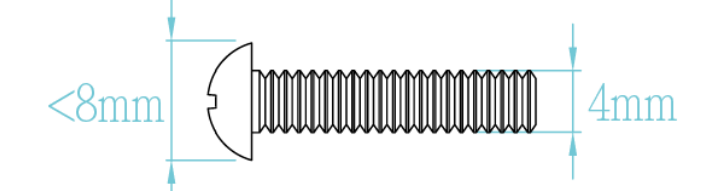

2. Check all 4 fix holes on the switch and find corresponding position in the wall .Use the appropriate tool to drill 4 holes onto the corresponding position, make sure the diameter of holes is compatible with the M4 screws, fix the 4 screws into these 4 holes but don't screw tightly, in order to have enough space to mount the switch.

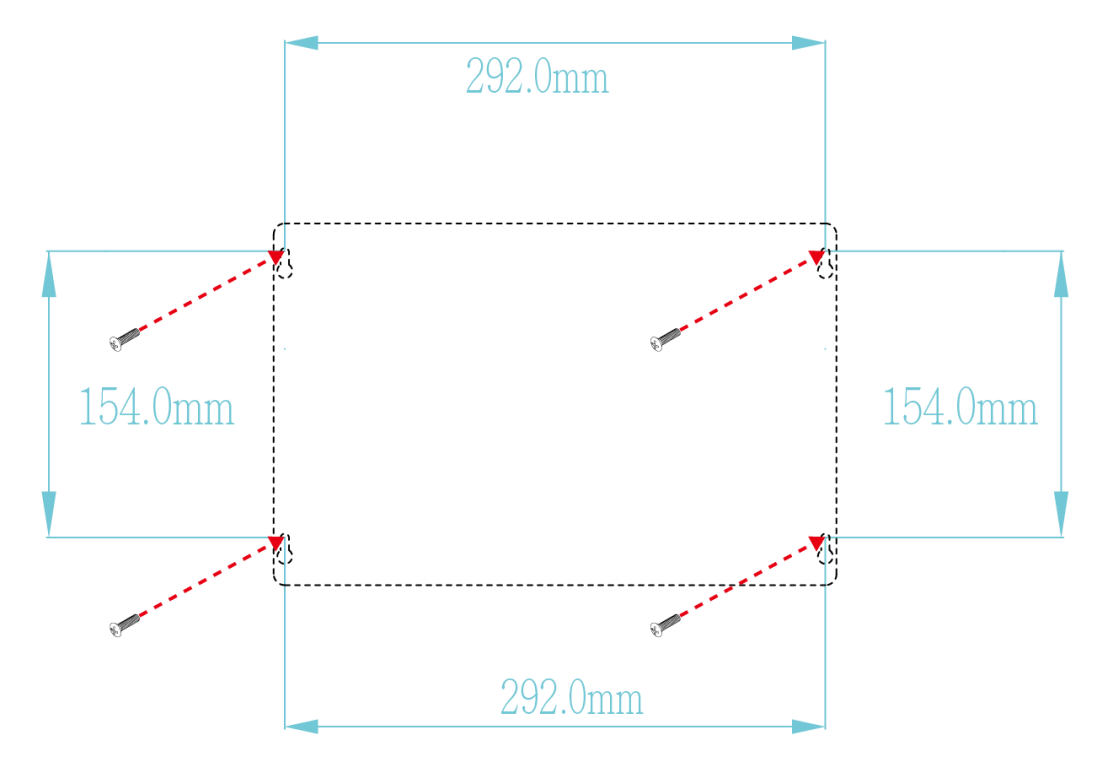

3. Mount switch in wall with 4 fixed screws.

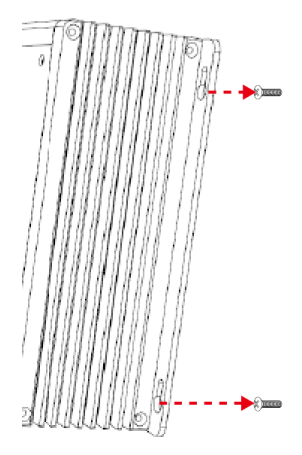

4. Attach switch in wall with 4 screws

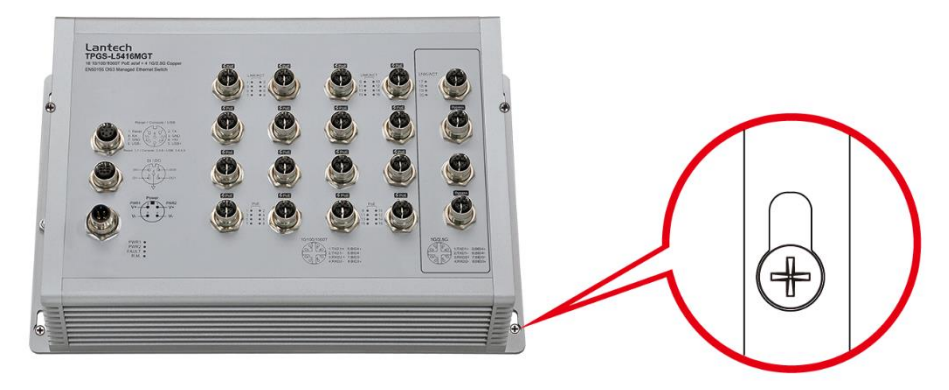

5. Move down

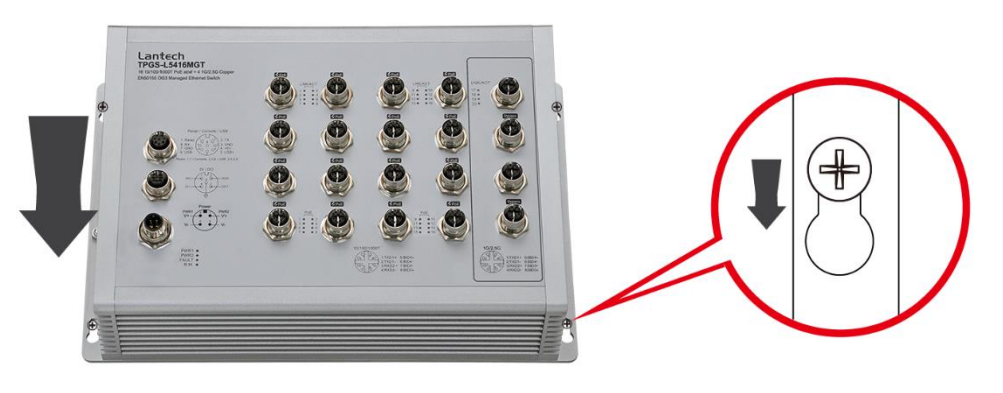

6. Tighten 4 screws

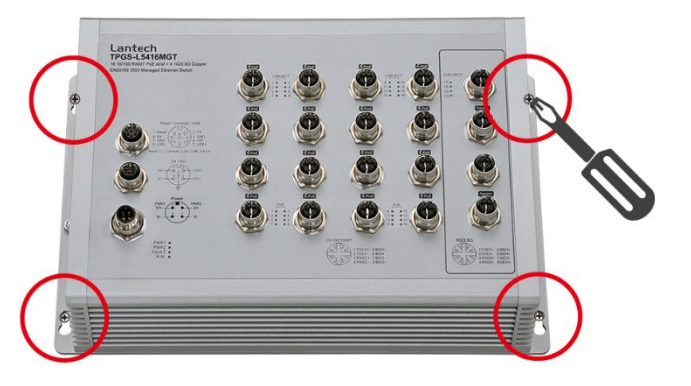

## **Chapter 3 Connect Cable**

## 

Correctly connecting the grounding cable is crucial to lightning protection and EMI protection. To avoid damages caused by surge or EFT, using STP cable is highly suggested.

#### Alert! PoE Budget for Managed POE Switch Model

For managed PoE models, the factory-default PoE budget is 12W per port; however, users can customize the PoE budget for each port based on their requirements. Managed switches have a safety feature where, if the total PoE budget is exceeded, the last connected port will automatically be disabled to prevent overloading.

Please be mindful of the total PoE budget limit. To prevent ports from shutting down due to insufficient budget, set the desired PoE budget for each used port and set the PoE budget for idle ports or ports that do not require PoE to "0". Once the preceding ports consume the entire PoE budget, the subsequent ports will not provide power for devices.

After the hardware installation is complete, please connect the cable to the switch. All the external interfaces use M12 connector design and follow IEC 61076 standard except the for the fiber interface with QODC connector. The M12 connector on the 2.5G Copper interface supports IEC 61076-2-109 standard, make sure the connector for the 10G cable also supports this standard or it will reduce the Max throughput of the 2.5G Copper interface.

#### 3.1 Power input M12 connector.

**Note:** Please check the power connector has been connected to the switch correctly before you turn on the power resource.

#### Spec. of power input

- Voltage of Power Input: Dual DC input, 16.8VDC~137.5VDC
- Total PoE budget: 80W

Please make sure that the external power supply unit can satisfy the total power consumption in field.

• Pin assignment of power input

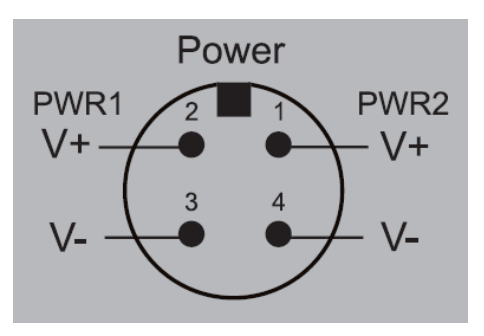

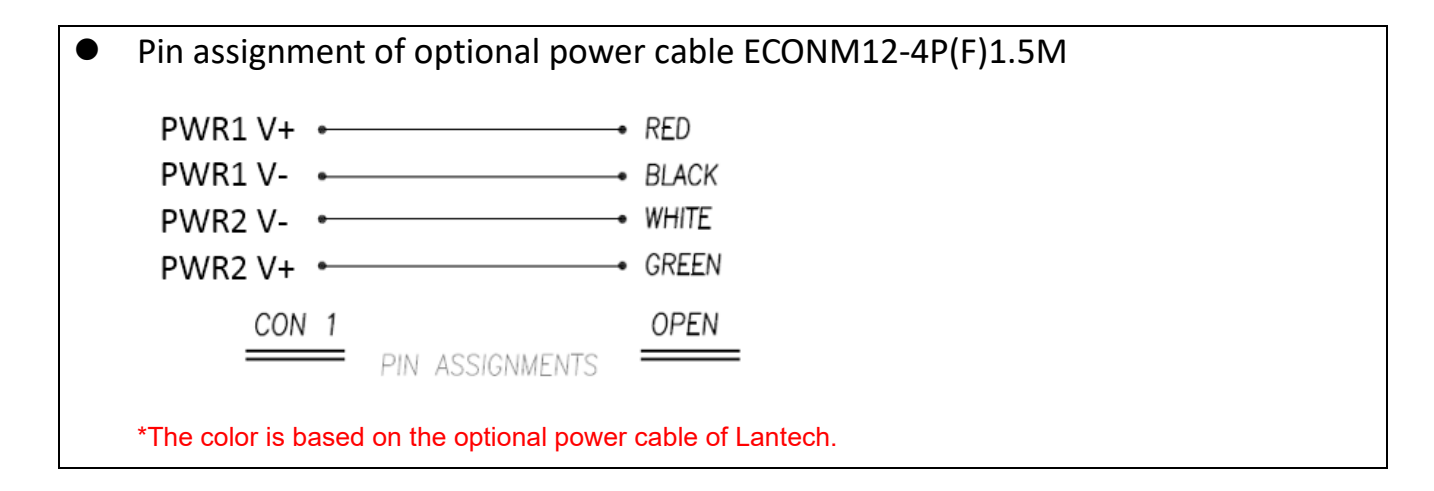

• Make sure the direction of connector is correct before you connect it.

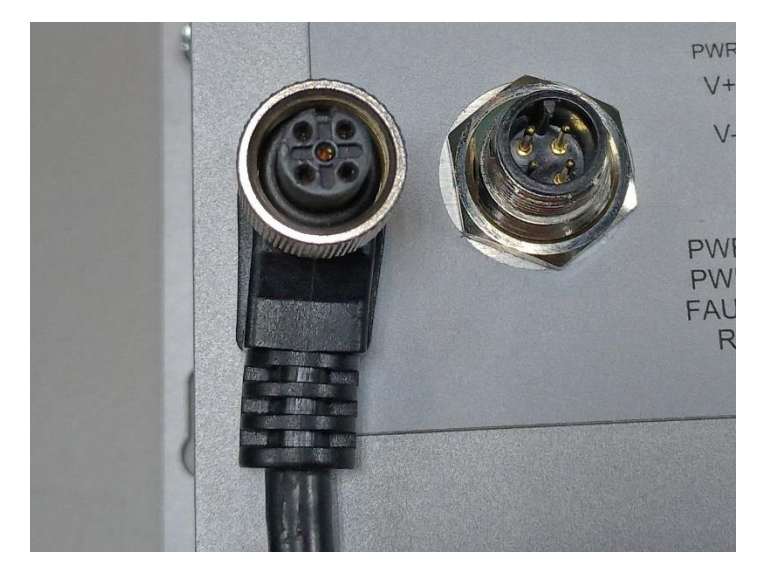

• Plug power connector and screw in clockwise direction to fix it.

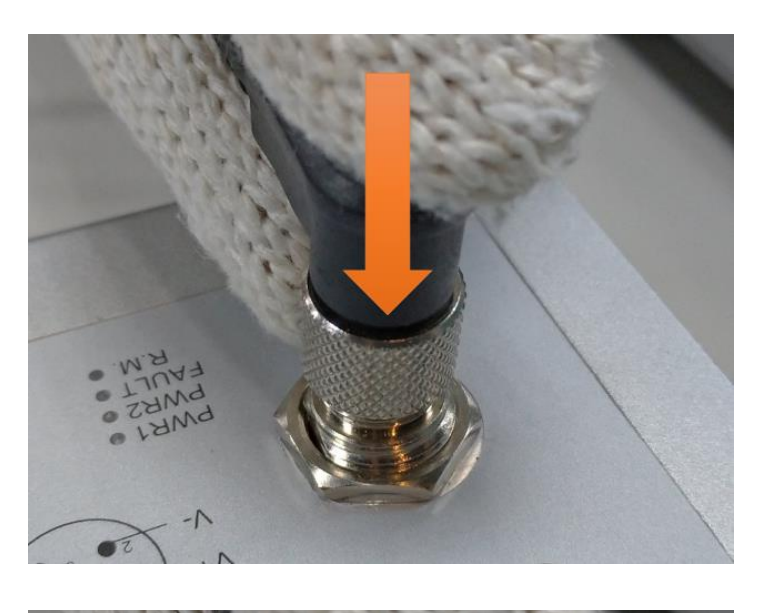

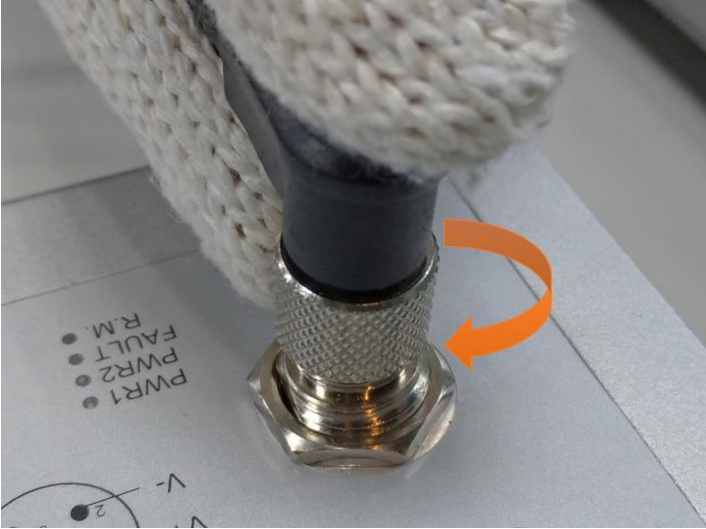

**Attention:** When connecting to 110V DC power sources, the following scenarios can damage to the switch. Please avoid these scenarios.

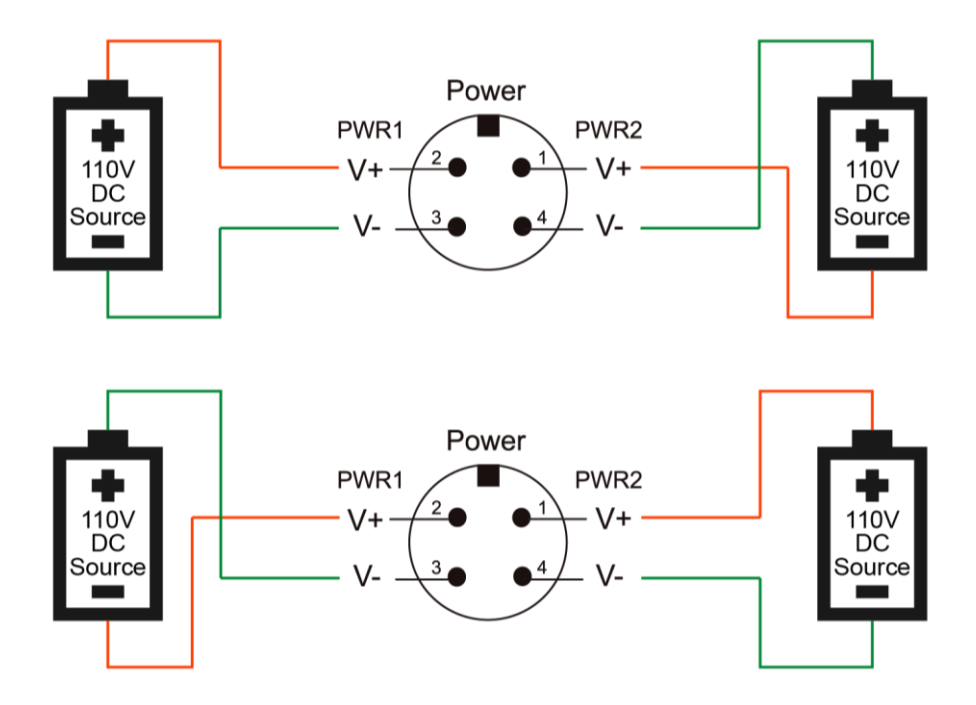

#### 3.2 Console & USB dongle M12 connector

• Pin assignment of console & USB dongle

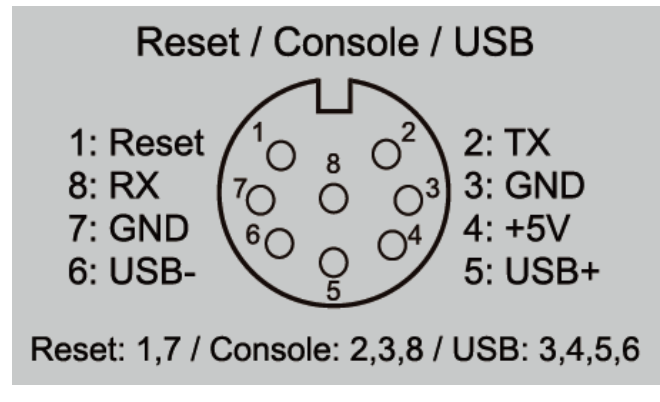

• Make sure the connector is the right direction before you connect it.

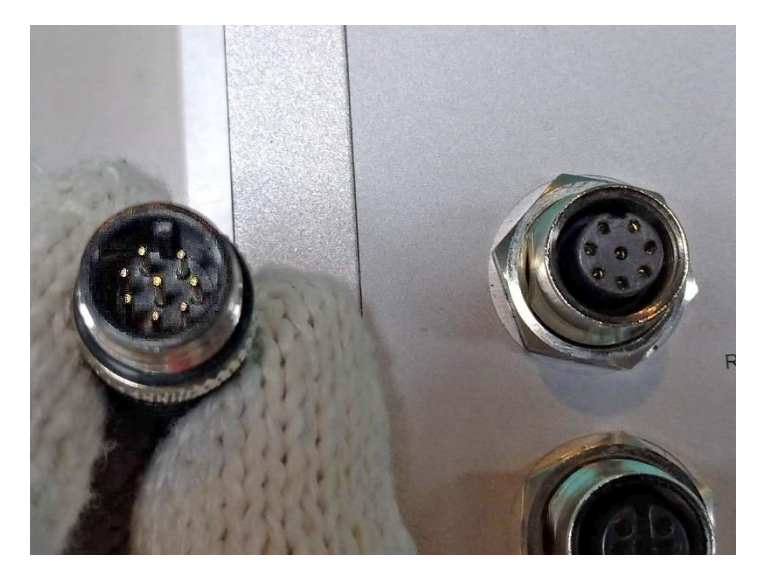

• Plug console connector and screw in clockwise direction to fix it.

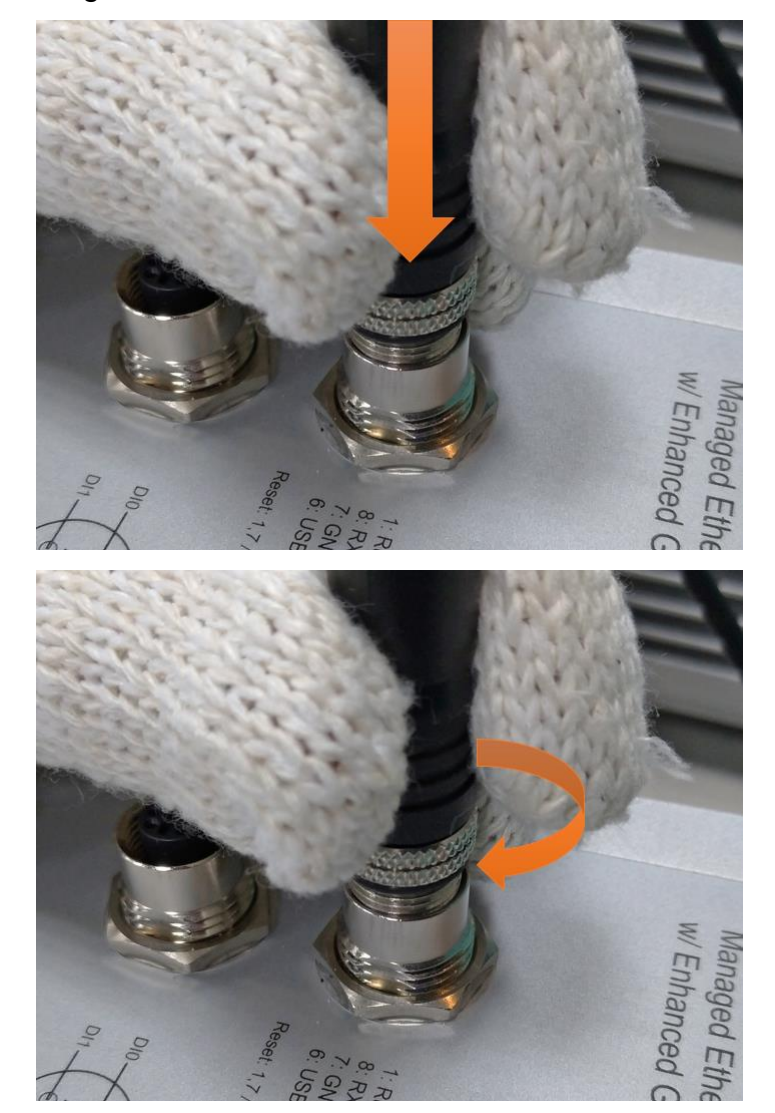

#### 3.3 DI/DO M12 connector

In case of event, the switch being able to send an email to pre-defined addresses as well as SNMP Traps out immediately. It provides 2DI and 2DO (DI=Digital input / DO=Digital output). When disconnection of the specific port was detected; DO will activate the signal LED to alarm. DI can integrate the sensors for events and DO will trigger the alarm while sending alert information to IP network with email and traps.

• Pin assignment of the DI/DO port

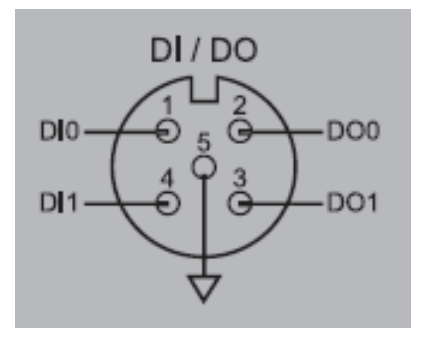

• Make sure the direction of connector is correct before you connect it.

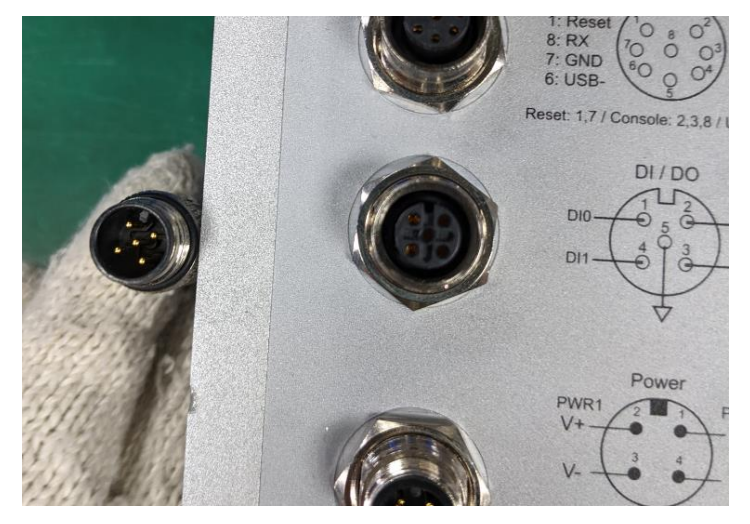

• Plug DI/DO connector and screw in clockwise direction to fix it.

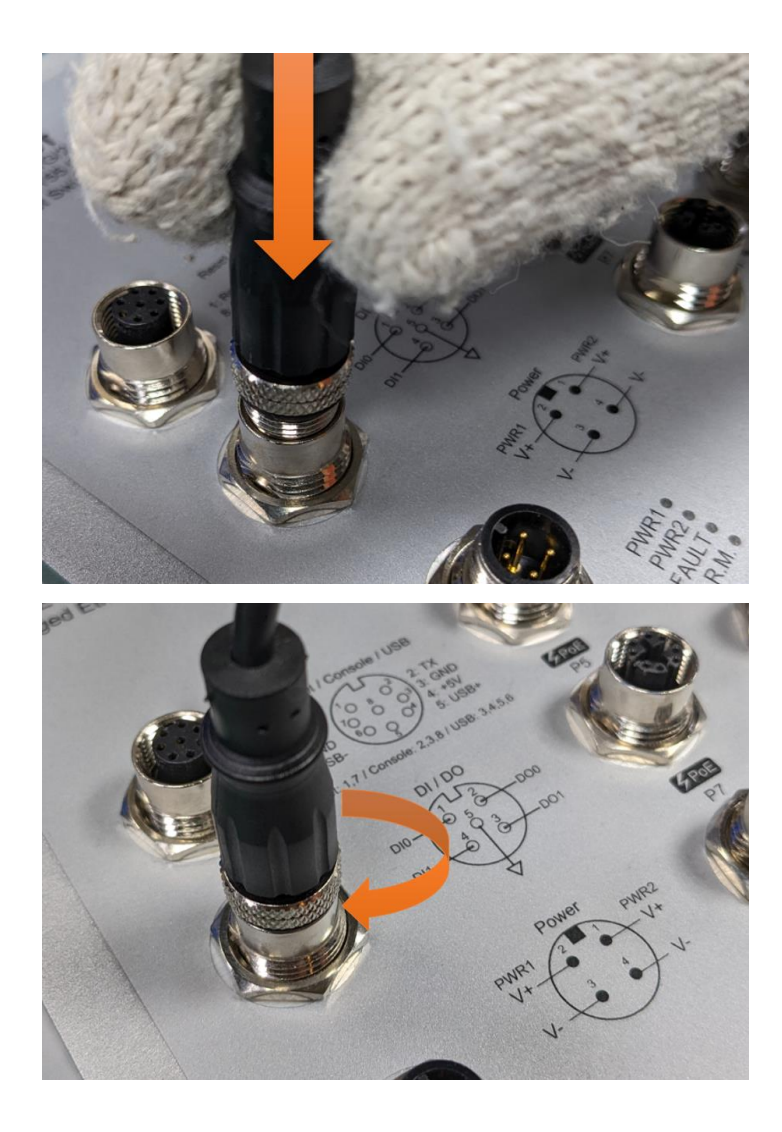

### 3.4 10/100TX interface M12 connector

• Pin assignment of the 10/100TX port

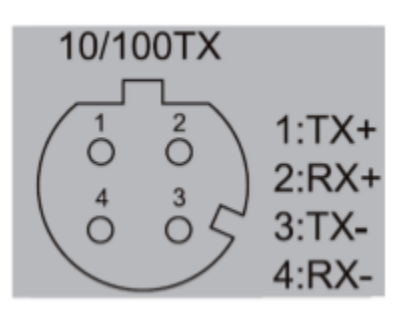

• Make sure the direction of connector is correct before you connect it.

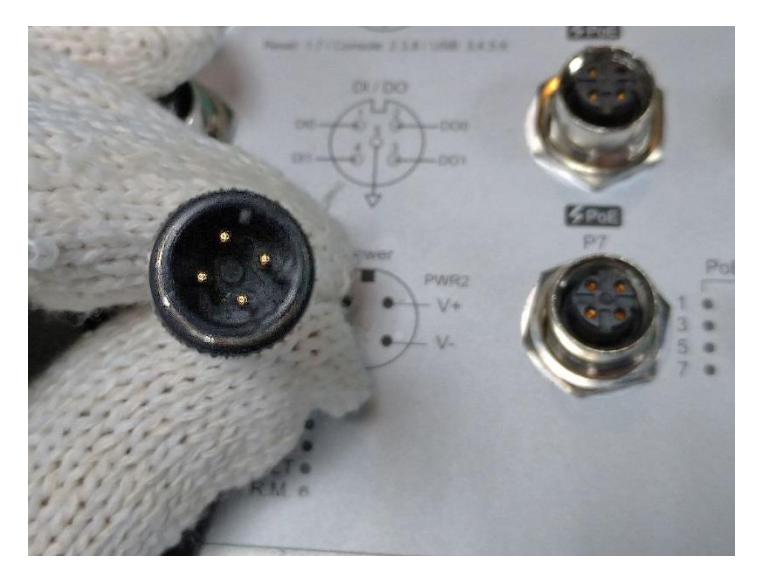

• Plug 10/100TX connector and screw in clockwise direction to fix it.

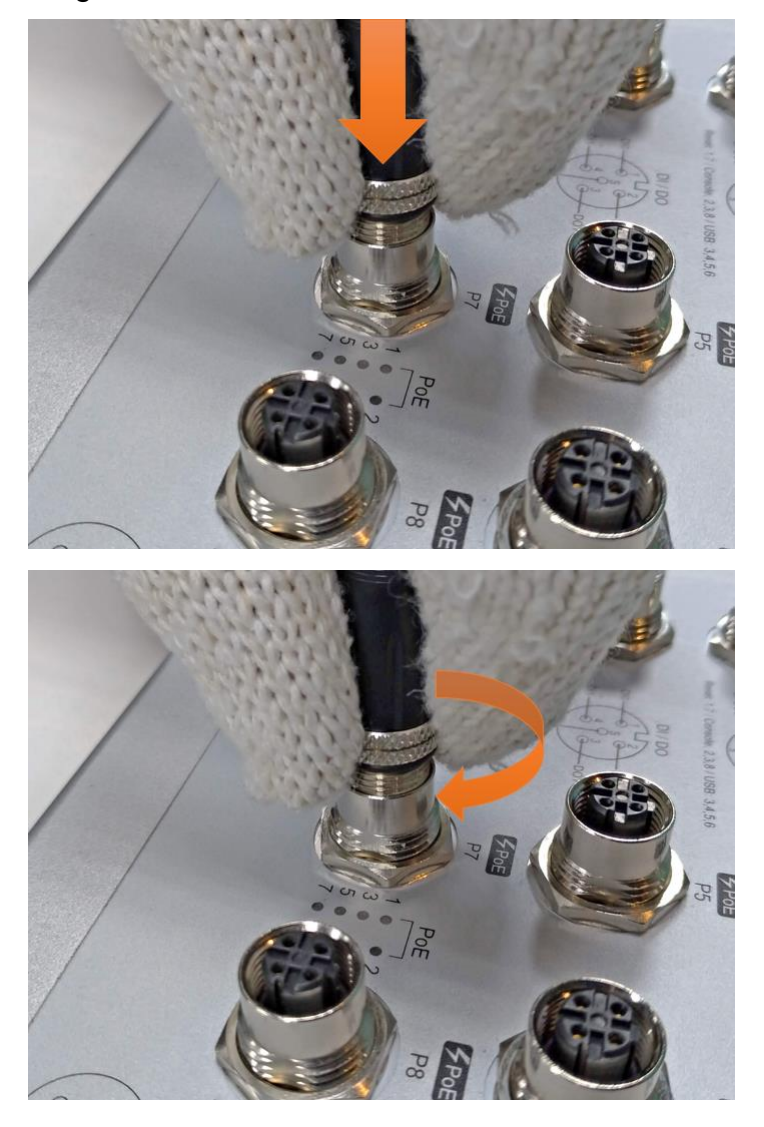

#### 3.5 10/100/1000T interface M12 connector

• Pin assignment of the 10/100/1000T port

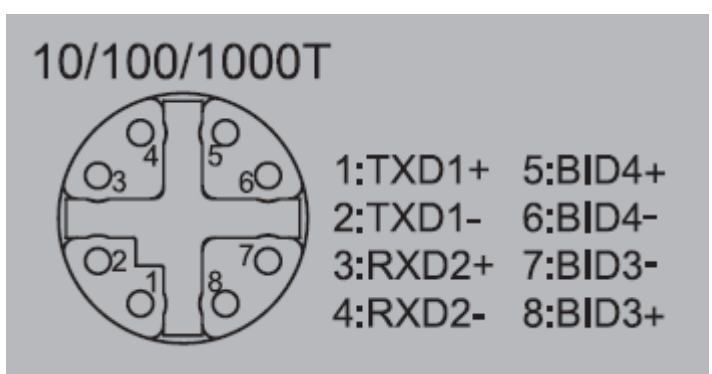

• Make sure the direction of connector is correct before you connect it.

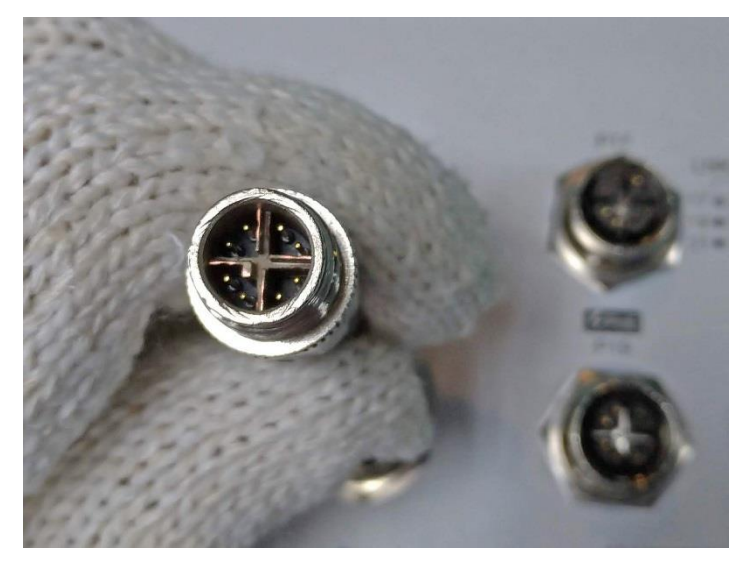

• Plug 10G connector and screw in clockwise direction to fix it.

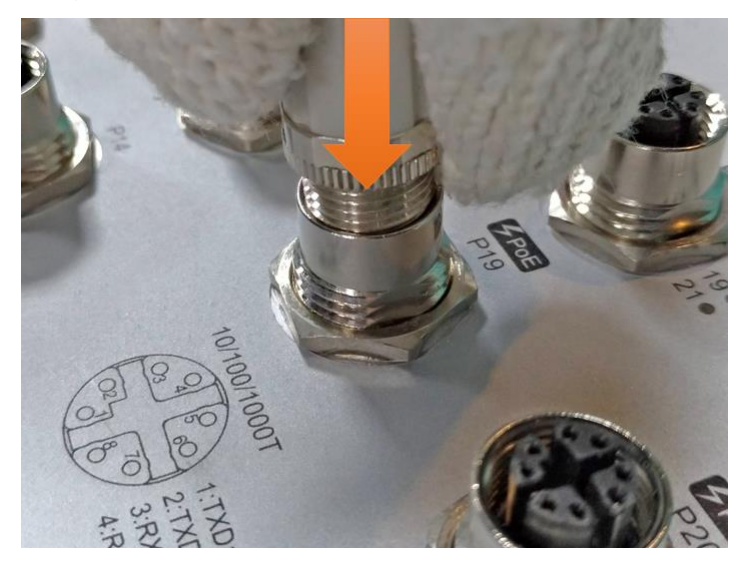

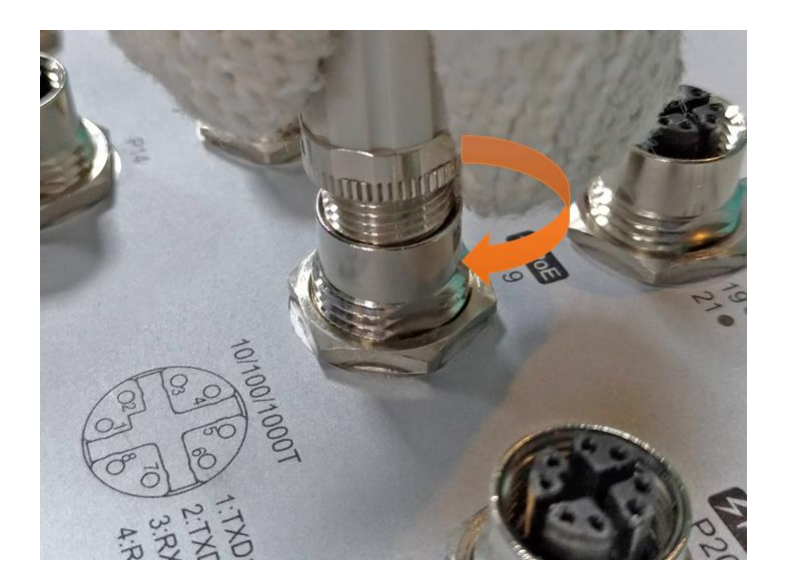

### 3.6 2.5G interface M12 connector

• Pin assignment of the 2.5G port

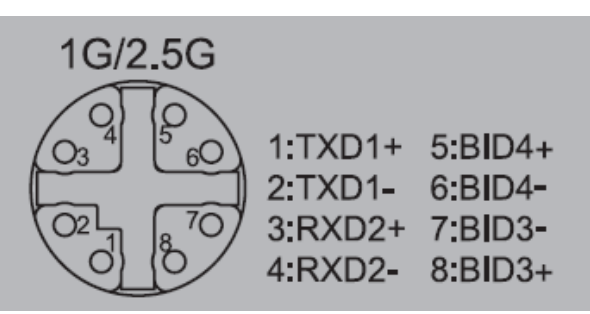

• Make sure the direction of connector is correct before you connect it.

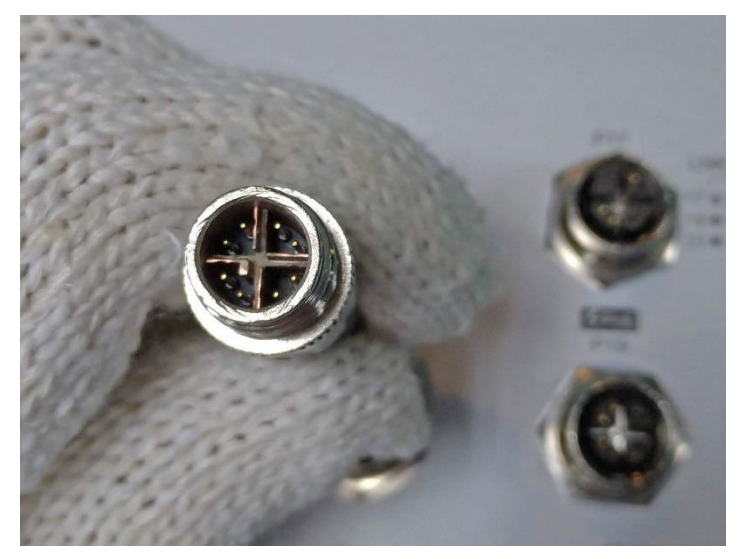

• Plug 2.5G connector and screw in clockwise direction to fix it.

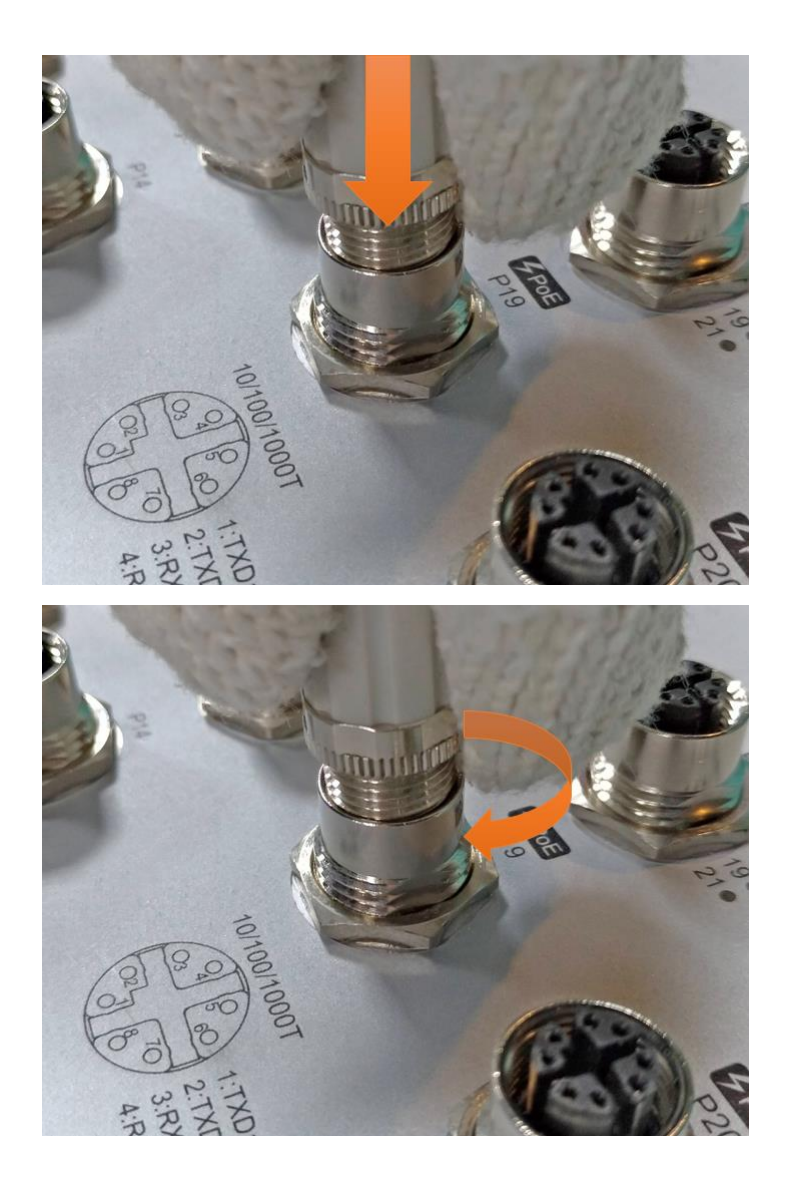

### 3.7 Fiber interface Q-ODC connector

• Make sure the direction of the connector is correct before you connect it.

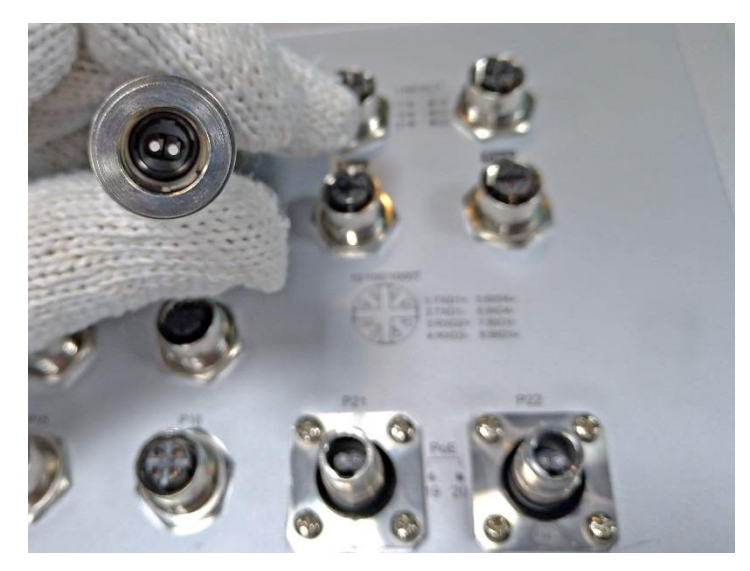

Plug 10G/2.5G connector and move in different directions to make sure the Q-ODC connector is correctly connected with the interface.

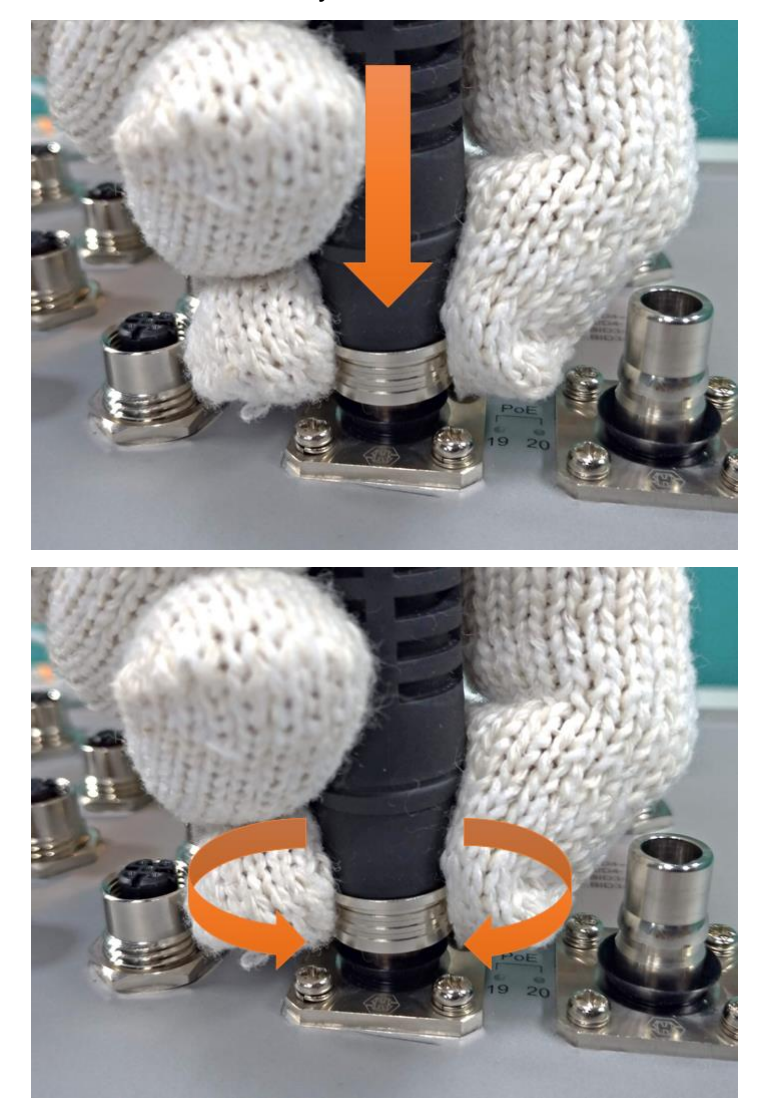

#### 3.6 Ground interface M6 connector

#### Ground

The chassis is grounded via a separate grounding nut (M6).

Use toothed locking washers for a good electrical connection.

\*Note: The torque should not be over 14 kilogram-force centimeter (kgf·cm). Using torque over 14 kgf·cm may cause damage to the grounding parts.

![](_page_31_Picture_5.jpeg)

Ground screw of the switch

## **Chapter 4 Maintenance**

- 1 Check each switch connection and make sure they are all screwed correctly.
- 2 Keep the anti-dust cap on all un-used switch interface
- 3 Access switch via web browser and check the below points:
  - 3.1 Compare the physical connection of the switch port with the switch icon on the web user interface to make sure the connecting status match each other.

3.2 Check the information on the hardware monitor to make sure all conditions are in normal status.

3.3 Check event log to see if there are any abnormal events.

#### 5.1 Connecting to the Console Port

The supplied cable has one M12 4-pole connector end and another RS-232 connector end. Attach the RS-232 connector end to a PC or terminal and the other M12 connector end to the console port of the switch. The connected terminal or PC must support the terminal emulation program.

![](_page_33_Figure_3.jpeg)

#### 5.2 Login in to the Console Interface

When the connection between Switch and PC is ready, turn on the PC and run a terminal emulation program or **Hyper Terminal** and configure the **communication parameters** to match the following default characteristics of the console port:

Baud Rate:115200 bps Data Bits: 8 Parity: none Stop Bit: 1 Flow control: None

| rt Settings        |      |               |             |
|--------------------|------|---------------|-------------|
| Bits per second:   | 9600 |               |             |
| <u>D</u> ata bits: | 8    |               | <b>•</b>    |
| <u>P</u> arity:    | None |               | •           |
| <u>S</u> top bits: | 1    |               | •           |
| Elow control:      | None | _             | •           |
| <u>A</u> dvanced   | ]    | <u>R</u> esto | re Defaults |
| 0                  | <    | Cancel        | (lady       |

The settings of communication parameters

Having finished setting up the parameters, click '**OK**'. When the blank screen shows up, press the Enter key to have the login prompt appear. Key in '**admin**' (default value) for both User name and Password (use **Enter** key to switch), then press Enter and the Main Menu of console management should appear. Please see below figure for login screen.

| User Name | •   | admin |
|-----------|-----|-------|
| Password  | ••• | ***   |

![](_page_34_Figure_4.jpeg)

## **Chapter 6 Reset the Switch**

![](_page_34_Picture_6.jpeg)

You can reset the Ethernet switch to default configuration by making pin1 and pin7 short for more than 5 seconds.

## ==========Notice==================

For web-based management, please refer to our "Software Management Manual". Please contact <u>support@lantechcom.tw</u> for more information.